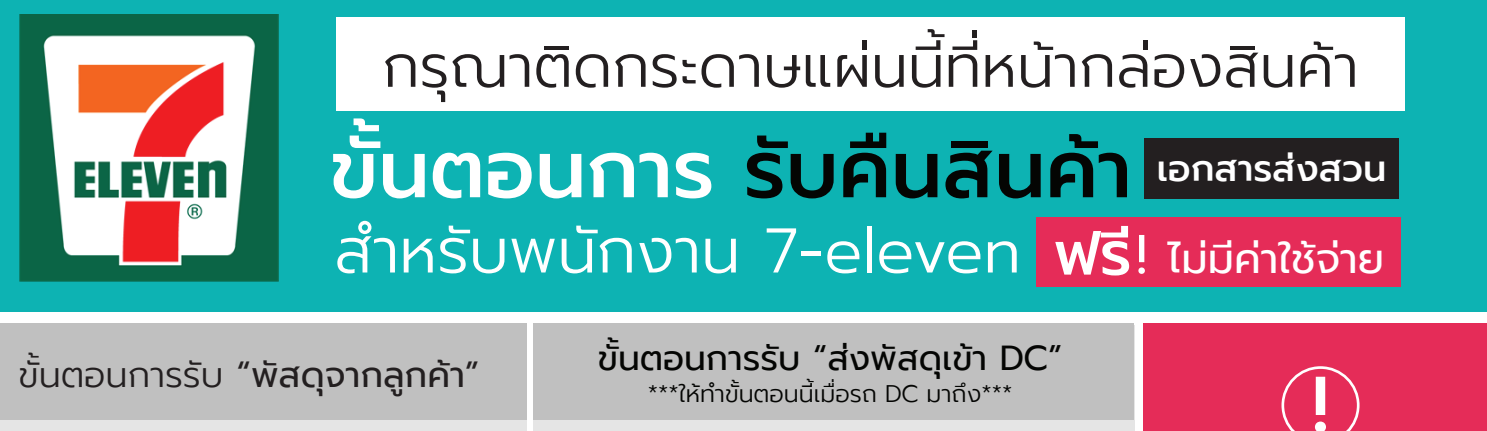

- 1. เข้าหน้าจอเครื่อง SC ไม่ใช่เครื่อง POC
- 2. เลือก Internet Explorer
- 3. เลือกระบบพัสดุ
- 4. เลือกข้อ 3 "รับพัสดุจากลูกค้า"
- 5. กดปุ่ม 49 "Hightlight"
- 6. คีย์ "เลขที่ออเดอร์"
- 7. คีย์ "เบอร์มือถือผู้ส่ง"
- 8. กดปุ่ม "ยืนยันการรับพัสดุจากลูกค้า" (ในแถบสีแดง)

- 1. เข้าหน้าจอเครื่อง SC ไม่ใช่เครื่อง POS
- 2. เลือก Internet Explorer
- 3. เลือกระบบพัสดุ
- 4. เลือกข้อ 4 "ส่งพัสดุเข้า DC"
- 5. กดปุ่ม 49 "Hightlight"
- 6. คีย์ทะเบียนรถในหน้าจอส่งพัสดุเข้า DC (ถ้าไม่มีไม่ต้องคีย์)

ติดปัญหา

กรุณาติดต่อ

083-0991205

- 7. ติ๊กที่ช่องด้านหน้าตรงคำว่า "หม่ายเลขพัสดุ" ด้านซ้ายมือ
- หากทำรายการถูกต้อง จะมีแถบสีแดง "ยืนย<sup>ั</sup>นการส่ง พัสดุเข้า DC"
- 9. ให้กดเลือก "ยืนยันการส่งพัสดุเข้า DC"

| กรุณากรอกข้อมูลให้ครบถ้วน เพื่อป้องกันของสูญหาย          |                                  |   |   |   |   | <b>•</b> PIXELS        |
|----------------------------------------------------------|----------------------------------|---|---|---|---|------------------------|
| <b>ผู้ส่ง</b> ชื่อผู้ส่ง                                 | ผู้รับ                           |   |   |   |   | Hightlight Corporation |
| เลขที่ออเดอร์                                            | บริษัท ไฮไลท์ คอร์ปอเรชั่น จำกัด |   |   |   |   |                        |
| เบอร์มือถือ                                              | 202 อาคาร เลอคองคอร์ด ชั้น 10    |   |   |   |   |                        |
| ที่อยู่                                                  | เขตห้วยขวาง กรุงเทพฯ             |   |   |   |   |                        |
|                                                          | 1                                | 0 | 3 | 1 | 0 |                        |
| ***เลขที่ออเดอร์ กรณาระบ <b>เบอร์โทรศัพท์</b> ของท่าน*** |                                  |   |   |   |   |                        |

## ุกรุณานำส่วนนี้ใส่ในกล่อง**สินค้าเคลม**

| รุ่นสินค้า (Model)                          |                                                                                                    |  |  |  |  |
|---------------------------------------------|----------------------------------------------------------------------------------------------------|--|--|--|--|
| อาการเสียเบื้องต้น 🗌 ไฟไม่เข้าอุปกรณ์       | 🗌 อุปกรณ์ไม่มีเสียง 🛛 🗌 ไม่แสดงภาพที่จอ                                                                                                    |  |  |  |  |
| 🗌 ไม่แสดงภาพ                                | 🗌 ไม่เชื่อมต่อ Internet 🛛 ควบคุมอุปกรณ์ไม่ได้                                                                                                    |  |  |  |  |
| 🗌 ภาพผิดปกติ                                | 🗌 ไม่บันทึก ไม่เจอ HDD 🛛 🗌 สัญญาณไร้สายผิดปกติ                                                                                                    |  |  |  |  |
| อุปกรณ์ที่ส่งมาด้วย 🗌 Adapter               | 🗌 Mouse 🔹 Antenna                                                                                                    |  |  |  |  |
| อื่นๆ (โปรดระบุ)                            |                                                                                                    |  |  |  |  |
| ชื่อไลน์ลูกค้าใน (LINE@)                    |                                                                                                    |  |  |  |  |
| ลงชื่อ                                      | ผู้ส่งสินค้า ลงชื่อ                                                                                                    |  |  |  |  |
| วันที่/                                     | /                                                                                                    |  |  |  |  |
| หลักฐานการ (ส่ง) คืนเอกสารสำหรับลูกค้าที่ 🕼 |                                                                                                    |  |  |  |  |
| สำหรับพนักงาน 7-11<br>ประทับตรา             | *กรุณาเซ็นต์ชื่อและลงวันที่ ที่รับพัสดุจากลูกค้า<br>และปริ้นท์ <b>"ใบหลักฐานการรับพัสดุ"</b><br>แล้วประทับตราและมอบหลักฐานการคืนสินค้าให้กับลูกค้า |  |  |  |  |
|                                             | ลายเซ็นต์พนักงาน                                                                                                    |  |  |  |  |